## How to Rip DVD with Any DVD Converter for Mac

Follow the steps to rip DVD to video with ease:

#### Step 1: Download and install Any DVD Converter for Mac

First, please download, install and run Any DVD Converter for Mac. Then follow the installation wizard instructions.

### Step 2: Load DVD into Any DVD Converter for Mac

To select a DVD you would like to rip, hit the **Load DVD** button on the top left corner. In the opened Window, browse for the DVD file.

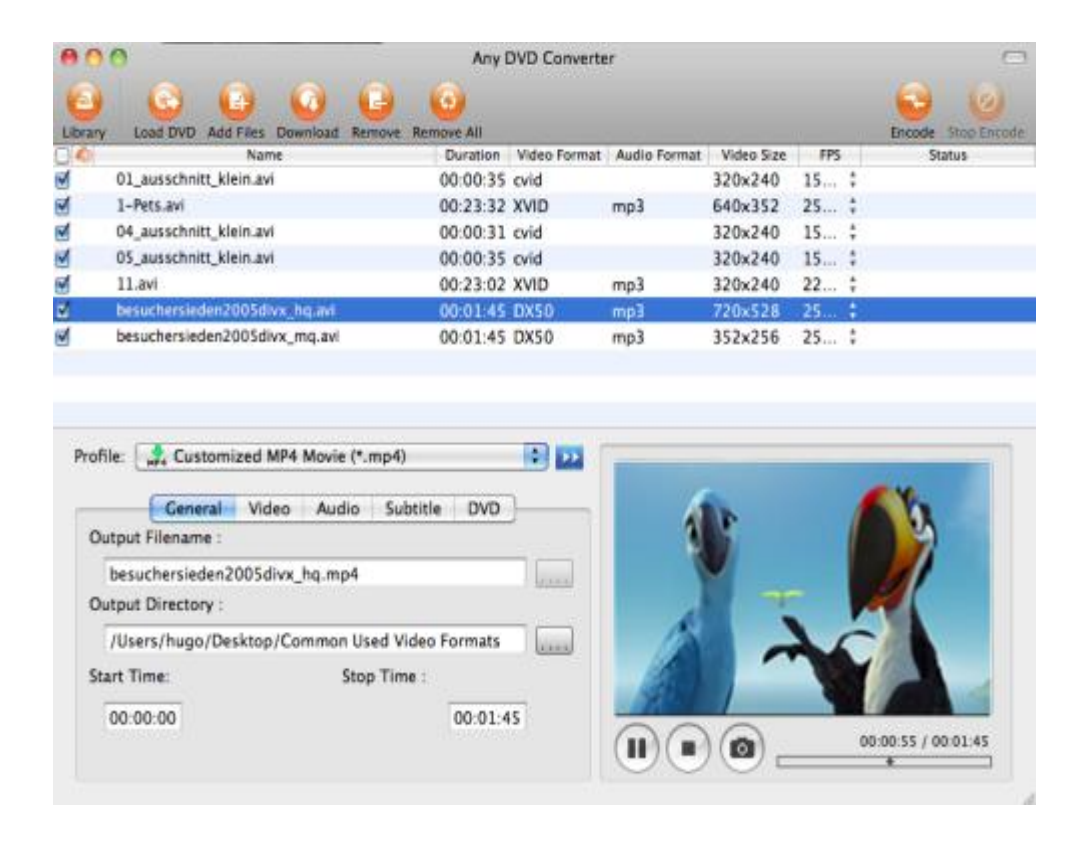

### Step 3: Select a profile for your target device from the description

After you have loaded the DVD into the program, click and pull down the output dropdown list to select the output format for your devices. In the list, select your desired output format.

| 1 | Customized MP4 Movie (*.mp4) |   |
|---|------------------------------|---|
|   | 🖬 Apple iPod                 | • |
|   | Apple iPhone                 | • |
|   | 🖆 Apple TV                   |   |
|   | S Cphone                     |   |
|   | Sony PSP                     |   |
|   | Sony PS3                     |   |
|   | Sony Walkman                 | • |
|   | Microsoft Zune               |   |
|   | AR Archos                    | • |
|   | Creative Zen                 | • |
|   | iRiver .                     | • |
|   | 🎦 Sandisk Sansa              | • |
|   | Microsoft Xbox 360           |   |
|   | WII Nintendo Wii             | • |
|   | Mobile Phone                 |   |
|   | BlackBerry                   |   |
|   | Nokia                        |   |
|   | Ar Windows Mobile            |   |
|   | 📕 Flash Video                | • |
|   | T Toshiba Gigabeat           |   |
|   | Common Used Video Formats    | • |
|   | Second Used Audio Formats    | • |
|   | Save Current Profile         |   |

Beside the preview window field, you can also manually set the output parameters. For novice users it is recommended to select the default parameter.

#### Step 4: Convert your video files

After you have set up all the conversion output profile and parameters, hit the **Encode** button to start ripping and converting.

Step 5: Conversion completed

After converting finished, transfer the converted file(s) to target device. Enjoy now! .

Settings for Any DVD Converter for Mac

1. General Settings Window

| Gene                                  | ral Video | Audio | DVD       |
|---------------------------------------|-----------|-------|-----------|
| Output Filename :                     |           |       |           |
| Rio.mp4                               |           |       |           |
| Output Directory :                    |           |       |           |
| /Volumes/Data/ed Video Formats        |           |       |           |
| Start Time [HH:MM:SS]: Stop At Time : |           |       | At Time : |
| 00:00:00                              |           | 0     | 0:02:13   |
|                                       |           |       |           |
|                                       |           |       |           |

2. General Settings Window

| General     | Video      | Audio | DVD |
|-------------|------------|-------|-----|
|             |            |       |     |
| Video Co    | odec : x2  | 64    | -   |
| Video       | Size : 32  | 0x240 |     |
| Video Bit   | trate : 76 | 8     | -   |
| Video Frame | erate : 25 | ;     | -   |
| Keep As     | pect : 🗹   |       |     |
|             |            |       |     |
|             |            |       |     |

3. General Settings Window

| General  | Video       | Audio | DVD |
|----------|-------------|-------|-----|
|          |             |       |     |
| Audio    | Codec :     | aac   |     |
| Audio I  | Bitrate : [ | 128   | •   |
| Sampl    | e Rate :    | 44100 |     |
| Audio Ch | nannel :    | 2     | -   |
| A/\      | V Sync :    | Basic | -   |
|          |             |       |     |

# 4. General Settings Window

| General    | Video       | Audio | DVD | _ |
|------------|-------------|-------|-----|---|
|            |             |       |     |   |
| Audio Char | nnel :      |       | \$  |   |
| Sub        | title : Nor | ne    | ÷   |   |
| Chap       | ters :      |       |     |   |
|            |             |       |     |   |
|            |             |       |     |   |
|            |             |       |     |   |